## Руководство пользователя

Программное обеспечение «Платежный агент ILC PAY»

## Оглавление

| Введение                                                    | 3      |
|-------------------------------------------------------------|--------|
| Работа в личном кабинете клиента ПО «Платежный агент ILC РА | AY»    |
| Авторизация в ПО                                            | 4      |
| Описание интерфейса                                         | 8      |
| Профили компаний                                            | 9      |
| Контракты                                                   | 12     |
| Заявки                                                      | 14     |
| Все заявки                                                  | 16     |
| Работа в личном кабинете менеджера ПО «Платежный агент ILC  | C PAY» |
| Авторизация в ПО                                            | 17     |
| Описание интерфейса                                         | 19     |
| Пользователи                                                | 20     |
| Менеджеры клиентов                                          | 23     |
| Профили компаний                                            | 24     |
| Контракты компаний                                          | 26     |
| Файлы контрактов                                            | 28     |
| Заявки                                                      | 30     |
| Файлы заявок                                                | 32     |
| Выход из личного кабинета                                   | 33     |
| Изменить пароль                                             | 34     |
| Решение типовых проблем                                     | 35     |

## Введение

Программное обеспечение «Платежный агент ILC PAY» позволяет организовать бизнес-процесс взаимодействия между клиентом и менеджером платежного агента, оптимизировать процесс документооборота платежного агента.

Для решения задач пользователей ПО «Платежный агент ILC PAY» предоставляет следующие возможности:

- Регистрация в ПО «Платежный агент ILC PAY».
- Проверка и контроль профилей компаний, контрактов и заявок на совершение платежей.
- Обмен документами по контрактам и заявкам на совершение платежей.
- Почтовые оповещения об изменении статусов по профилям компании, контрактам и заявкам на совершение платежей

•

Полная автоматизация документооборота – заказчики и исполнители могут взаимодействовать с использованием ПО «Платежный агент ILC PAY» не прибегая к другим сторонним приложениям.

## Авторизация в ПО «Платежный агент ILC PAY»

Для регистрации в личном кабинете введите Имя, Фамилию, Пароль, Email и телефон, далее нажмите кнопку «Зарегистрироваться» (см. Рисунок 1).

|           | Регистрация        |
|-----------|--------------------|
| Имя       |                    |
| Фамилия   |                    |
| Пароль    |                    |
| Подтверди | те пароль          |
| Email     |                    |
| Телефон   |                    |
|           | Зарегистрироваться |
|           | Зарегистрироваться |

Рисунок 1 – Страница регистрации в личном кабинете

Если пользователь уже зарегистрирован, он может войти в личный кабинет на странице авторизации (см. Рисунок 2). Для входа введите логин и пароль, после ввода нажмите на кнопку «Войти». После удачной авторизации отображается страница личного кабинета

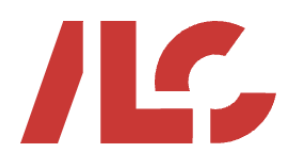

# Платежный агент ILC PAY

|        | Вход в личный кабинет |
|--------|-----------------------|
| Email  |                       |
| Пароль |                       |
|        | Забыли парол          |
|        | Войти                 |
|        | Регистра              |
|        |                       |

Рисунок 2 Страница входа в личный кабинет

При попытке входа в личный кабинет с неправильным логином или паролем отображается предупреждение (см. Рисунок 3).

🛕 🛛 Не найдено активной учетной записи с указанными данными 🚽 🗙

Рисунок 3 – Ошибка неправильного ввода логина или пароля

Если вы не помните свой пароль, то воспользуйтесь кнопкой восстановления пароля «Забыли пароль?» (см. Рисунок 4). После нажатия на кнопку отображается страница «Восстановление пароля» (см. Рисунок 5).

| Плате  | жный агент ILC PAY    |
|--------|-----------------------|
|        | Вуол в пишный кабинет |
| Email  |                       |
| Пароль |                       |
|        | Забыли пароль?        |
|        | Войти                 |
|        | Регистрация           |
|        |                       |

Рисунок 4 – Кнопка «Забыли пароль»

| П | латежный агент ILC PAY                                                              |
|---|-------------------------------------------------------------------------------------|
| B | ведите адрес вашей электронной почты, и мы<br>тправим вам ссылку для сброса пароля. |
| В | ведите свой email                                                                   |
|   | Отправить                                                                           |
|   |                                                                                     |

Рисунок 5 – Страница «Восстановление пароля»

Для восстановления пароля укажите email пользователя личного кабинета и нажмите на кнопку «Отправить». На указанный email пользователя будет отправлена ссылка на страницу сброса пароля (см. Рисунок 6). После изменения пароля повторите вход в личный кабинет.

| Плате      | жный агент ILC PAY |
|------------|--------------------|
|            | Сбросить пароль    |
| Введите но | овый пароль        |
| Подтверди  | те новый пароль    |
|            | Отправить          |
|            |                    |

Рисунок 6 – Страница для сброса пароля

## Описание интерфейса

| ←                                                |                              |                                                           | 15,                                 | Платежный агент         | ILC PAY              |      |                    |           | Mayra Tulegenova |
|--------------------------------------------------|------------------------------|-----------------------------------------------------------|-------------------------------------|-------------------------|----------------------|------|--------------------|-----------|------------------|
| <ul> <li>Профили в</li> <li>Контракты</li> </ul> | компаний<br>Выберите компани | 110                                                       | Выберите компанию<br>ОБЩЕСТВО С ОГГ | РАНИЧЕННОЙ ОТВЕТС       | ТВЕННОСТЬЮ "X5-РИТЕЙ | Клие | нт зарегистрирован | НОВАЯ КОМ | пания +          |
| Р <sub>2</sub> Заявки                            | ПРОФИЛЬ МЕНЕДЖЕРЫ Н          | астройки                                                  |                                     |                         |                      |      |                    |           |                  |
| Ш БСе зальки                                     | ИНН компании                 | 7733642160                                                |                                     |                         |                      |      |                    |           | ЗАПОЛНИТЬ        |
|                                                  | Полное наименование          | ОБЩЕСТВО С                                                | ание"<br>С ОГРАНИЧЕННОЙ             | Й ОТВЕТСТВЕННОСТЬК      | О "Х5-РИТЕЙЛ ГРУПП"  |      |                    |           |                  |
|                                                  | Юридический адрес            | - Юридический адр<br>125310, г Мос                        | жа, р-н Митино, П                   | Пятницкое шоссе, д 54 к | ( 2 стр 2            |      |                    |           |                  |
|                                                  | Почтовый адрес               | 125310, r Moc                                             | жва, р-н Митино, П                  | Пятницкое шоссе, д 54 к | с 2 стр 2            |      |                    |           |                  |
|                                                  | КПП компании                 | 773301001                                                 |                                     |                         |                      |      |                    |           |                  |
|                                                  | ОКВЭД (основной)             | 50.10.2                                                   |                                     |                         |                      |      |                    |           |                  |
|                                                  | ОГРН компании                | 00000000000000000000000000000000000000                    | 60                                  |                         |                      |      |                    |           |                  |
|                                                  | БИК банка                    | 044525225                                                 |                                     |                         |                      |      |                    |           | ЗАПОЛНИТЬ        |
|                                                  | Наименование банка           | <ul> <li>Наименование бан</li> <li>ПАО Сбербан</li> </ul> | нка <sup>1</sup>                    |                         |                      |      |                    |           |                  |
|                                                  | Р/С клиента в банке          | - Р/С клиента в бан<br>23322323                           | 1KD *                               |                         |                      |      |                    |           |                  |
|                                                  | К/С банка                    | - K/C Baeca*<br>301018104000                              | 00000225                            |                         |                      |      |                    |           |                  |
|                                                  | ОКПО компании                | - ОКЛО компании*<br>asdasd323                             |                                     |                         |                      |      |                    |           |                  |
|                                                  |                              | - ОКАТО компании                                          |                                     |                         |                      |      |                    |           |                  |

Рисунок 7 – Интерфейс личного кабинета

- Интерфейс поделен на следующие элементы:
- Шапка.
- Боковое меню.
- Страница раздела.

- Функционал личного кабинета рекламной кампании поделен на следующие разделы:

- Раздел «Профили компаний».
- Раздел «Контракты».
- Раздел «Заявки».
- Раздел «Все заявки».

Навигация между разделами осуществляется с помощью бокового меню.

- В шапке интерфейса расположены следующие элементы

- Кнопка логаута (выйти из личного кабинета)
- Имя пользователя

- Для выхода из личного кабинета нажмите на иконку выхода в шапке интерфейса.

## Профили компаний

| высерите компани      |                                                                                                    | ин <del>т</del> |
|-----------------------|----------------------------------------------------------------------------------------------------|-----------------|
| ПРОФИЛЬ МЕНЕДЖЕРЫ НАС | стройки                                                                                                    |                 |
|                       | ИНН компании*                                                                                                    |                 |
| ИНН компании          | 9716000720                                                                                                    | ЗАПОЛНИТЬ       |
|                       | Полное наименование*                                                                                                    |                 |
| Полное наименование   | ОБЩЕСТВО С ОГРАНИЧЕННОЙ ОТВЕТСТВЕННОСТЬЮ "ИЛС ИТ"                                                                                                    |                 |
|                       | Юридический адрес*                                                                                                    |                 |
| Юридический адрес     | 129323, г Москва, р-н Свиблово, ул Снежная, д 26                                                                                                    |                 |
|                       | Povrosuň appe*                                                                                                    |                 |
| Почтовый адрес        | 129323, г Москва, р-н Свиблово, ул Снежная, д 26                                                                                                    |                 |
|                       | KITI Konnasuus -                                                                                                    |                 |
| КППКОМПАНИИ           | 771601001                                                                                                    |                 |
| ОКВЭЛ (основной)      | es ou l                                                                                                    |                 |
| опрод (сопознон)      | Guide a construction of the construction of the construction of th |                 |
| ОГРН компании         | 0 / / 1 Auditation                                                                                                    |                 |
|                       | EWK dawa*                                                                                                    |                 |
| БИК банка             | 044525256                                                                                                    | ЗАПОЛНИТЬ       |
|                       | Harwencearue danka *                                                                                                    |                 |
| Наименование банка    | ПАО РОСБАНК                                                                                                    |                 |
|                       | Р/С клиента в банке*                                                                                                    |                 |
| Р/С клиента в банке   | 3443                                                                                                    |                 |
|                       | КС банка *                                                                                                    |                 |

Рисунок 8 – страница «Профили компаний»

## 1. Выбор профиля

Для выбора профиля нажмите на название компании в шапке раздела, затем в выпадающем списке выберите ту компанию, которую вы хотите просмотреть/изменить.

#### 2. Редактирование профиля

Редактирование профиля доступно во вкладке «Профиль» (см. Рисунок 8). Поля можно изменить автоматически через ручной ввод ИНН компании и БИК банка и нажатие на кнопку «Заполнить». Профиль обновляется после нажатия на кнопку «Обновить».

#### 3. Добавление новой компании

Для добавления новой компании нажмите на кнопку «Новая компания» в шапке раздела, откроется модальное окно с пустыми полями (см. Рисунок 9). Заполните все поля, затем нажмите на кнопку «Добавить» для добавления компании. Возможно автоматическое заполнение полей через ввод ИНН компании и БИК банка по аналогии с пунктом 2.

| ите ком       | Профиль ко             | омпании               | ×         | Клиент зарегистрирова |
|---------------|------------------------|-----------------------|-----------|-----------------------|
| » МЕНЕД><br>— | ИНН компании           | ИНН компании *        | ЗАПОЛНИТЬ |                       |
| ании          | Полное<br>наименование | Полное наименование * |           |                       |
| аименовани    | Юридический<br>адрес   | Юридический адрес*    |           |                       |
| ский адрес    | Почтовый<br>адрес      | Почтовый адрес*       |           |                       |
| і адрес       | КПП компании           | КПП компании *        |           |                       |
| ании          | ОКВЭД<br>(основной)    | ОКВЭД (основной) *    |           |                       |
| основной)     | ОГРН<br>компании       | ОГРН компании*        |           |                       |
| пании         | БИК банка              | БИК банка *           | ЗАПОЛНИТЬ |                       |
| a             | 043469743              |                       |           |                       |

Рисунок 9 – добавление нового профиля

## 4. Редактирование списка менеджеров профиля

Редактирование менеджеров профиля доступно во вкладке «Менеджеры» (см. Рисунок 10)

| Выберите компани  | Выберите компанию | ЧЕННОЙ ОТВЕТСТВЕННОСТЬЮ "ИЛС И | Т" • Кл    | иент зарегистрирован | НОВАЯ КОМПАНИЯ + |
|-------------------|-------------------|--------------------------------|------------|----------------------|------------------|
| ПРОФИЛЬ МЕНЕДЖЕРЫ | НАСТРОЙКИ         |                                |            |                      |                  |
| <u>음</u> +        |                   |                                |            |                      |                  |
|                   |                   |                                |            |                      |                  |
| Email             |                   | Адм                            | инистратор |                      | Î                |
|                   |                   |                                |            |                      |                  |
|                   |                   |                                |            |                      | обновить         |
|                   |                   |                                |            |                      |                  |
|                   |                   |                                |            |                      |                  |

Рисунок 10 – Редактирование списка менеджеров

Добавление нового менеджера происходит через нажатие на левую верхнюю иконку. После нажатия появляется новый контейнер - в поле email введите email нового менеджера, измените чекбокс в зависимости от требуемого уровня доступа, затем нажмите на кнопку Обновить.

Если нужно отредактировать email адрес уже добавленного менеджера - измените его в соответствующем поле. Если необходимо удалить менеджера из списка – нажмите на иконку корзины. После всех манипуляций со списком нажмите на кнопку Обновить.

5. Настройки рассылок

Вы можете настроить email рассылки во вкладке Настройки (см. Рисунок 11).

МЕНЕДЖЕРЫ НАСТРОЙКИ ПРОФИЛЬ

## Настройки рассылок

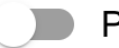

Рассылка по профилю

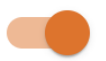

Рассылка по контракту

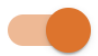

Рассылка по заявке

Рисунок 11 – Изменение настроек рассылок

## Контракты

На странице «Контракты» доступны все возможные контракты по выбранному профилю.

| Выберите контракт                      | Выберяте контракт                                 |
|----------------------------------------|---------------------------------------------------|
|                                        | Контракт № ilc-it-2                               |
| Статус                                 | Контракт на согласовании в банке                  |
| Полное наименование                    | ОБЩЕСТВО С ОГРАНИЧЕННОЙ ОТВЕТСТВЕННОСТЬЮ "ИЛС ИТ" |
| Комментарий менеджера                  |                                                   |
| Номер контракта                        | iic-it-2                                          |
| Внешнеэкономический контракт на учете? | Да                                                |
| Комментарий клиента                    | Beoprire evolv kowserirapuk                       |
| Инвойс от поставщика                   | k disdf.pdf                                       |
| Другое                                 | 👗 dfsdf.pdf 🔼 dfsdf.pdf                           |
| Другие файлы                           | Выберите другие файлы 俊                           |
|                                        | обновить                                          |

Рисунок 12 – Страница «Контракты»

#### 1. Выбор контракта

Для выбора контракта нажмите на название контракта в шапке раздела, затем в выпадающем списке выберите тот контракт, который вы хотите просмотреть/изменить.

#### 2. Добавление нового контракта

Для добавления нового контракта нажмите на кнопку «Новый контракт» в шапке раздела, откроется модальное окно с пустыми полями и возможностью выбрать файлы (см. Рисунок 13). Заполните все поля, выберите файлы, затем нажмите на кнопку «Добавить».

| Карточка компании плательщика                                   | ОБЩЕСТВО С ОГРАНИЧЕННОЙ ОТВЕТСТВЕННОСТЬЮ "ИЛС ИТ"                                                   |
|-----------------------------------------------------------------|----------------------------------------------------------------------------------------------------|
| Статус                                                          | Черновик                                                                                            |
| Номер контракта                                                 | Введите номер контракта*                                                                            |
| Внешнеэкономический контракт<br>на учете?                       |                                                                                                    |
| Внешнеэкономический контракт                                    | Выберите<br>внешнезкономический @<br>контракт                                                       |
| ДТ1                                                             | Выберите ДТ1 🖉                                                                                      |
| ДТ2                                                             | Выберите ДТ2 🖉                                                                                      |
| Комментарий клиента                                             | Введите свой комментарий                                                                            |
| ! Если оплата по инвойсу – вве                                  | рите номер инвойса в комментарий и добавьте его в файлы;                                            |
| ! Если нет контракта – укажит                                   | е причину в комментарии;                                                                            |
| ! ВБК – ведомость банковского<br>укажите причину в комментари   | о контроля. Обязательно с V разделами и печатью банка. Если отсутствует –<br>ии;                    |
| ! Если нет ДТ по этому контрак<br>Если первая отгрузка – укажит | кту, товар ввозится впервые – приложите любые на компанию плательщика.<br>те причину в комментарии. |
| ! Если нет ДТ по этому контрак<br>Если первая отгрузка – укажит | кту, товар ввозится впервые – приложите любые на компанию плательщика.<br>те причину в комментарии. |

Рисунок 13 – добавление нового контракта

## 3. Редактирование контракта

Измените редактируемые поля и затем нажмите на кнопку «Обновить». Вы можете скачать файлы контракта, можете их удалить, можете добавить новые файлы. Для работы с файлами нажимать на кнопку «Обновить» не нужно.

## Заявки

На странице «Заявки» доступны все возможные заявки по выбранному контракту (см. Рисунок 14)

| Плательщик<br>ОБЩЕСТВО С ОГРАНИЧЕННОЙ ОТВЕТСТВЕННОСТЬЮ "ИЛС ИТ"<br>Контракт<br>iic-it-1 |             |                      |        |        |                    |  |  |
|-----------------------------------------------------------------------------------------|-------------|----------------------|--------|--------|--------------------|--|--|
| НОВАЯ ЗАЯВКА 🕂                                                                          |             |                      |        |        |                    |  |  |
| НОМЕР ЗАЯВКИ                                                                            | ДАТА ЗАЯВКИ | СТАТУС ЗАЯВКИ        | СУММА  | ВАЛЮТА | СОГЛАСОВАННЫЙ КУРС |  |  |
| 1                                                                                       | 16.10.2024  | Курс согласован      | 50000  | USD    | 98.00              |  |  |
| 2                                                                                       | 17.10.2024  | Заявка на подлисании | 100000 | CNY    | 13.00              |  |  |
| 3                                                                                       | 17.10.2024  | Запрос курса         |        | EUR    |                    |  |  |
| 4                                                                                       | 20.11.2024  | Запрос курса         |        | USD    |                    |  |  |

Рисунок 14 - страница «Заявки»

Страница представляет из себя список заявок в форме таблицы, при нажатии на заявку открывается страница с этой заявкой (см. Рисунок 15)

| ← ВЕРНУТЬСЯ К ЗАЯВКАМ | новая заявка +                         |
|-----------------------|----------------------------------------|
|                       | Заявка                                 |
| Кантракт              | ilo#1                                  |
| Номер заявки          | 3                                      |
| Дата заявки           | 17.10.2024                             |
| Статус заявки         | Sampor wyrca                           |
| Сумма                 | Виадите сучну                          |
| Валюта                | EUR +                                  |
| Согласованный курс    |                                        |
| Коммонтарий менеджора |                                        |
| Комментарий клиента   | Konservage) creera                     |
| Другое                | Cviet No152128 (Online Patent) (1).pdf |
| Другие файлы          | Выбярите другие файлы 🍘                |
| Инвойс от поставщика  | Budiepura unacat: 🔗                    |
|                       | ОЕНОВИТЬ                               |

Рисунок 15 – Заявка

#### 1. Выбор заявки

Для выбора заявки нажмите на нужную заявку в таблице – вы перейдете на страницу с выбранной заявкой.

#### 2. Добавление новой заявки

Для добавления новой заявки нажмите на кнопку «Новая заявка», откроется модальное окно с пустыми полями и с возможностью выбрать валюту (см. Рисунок 16). Заполните поля, нажмите на кнопку «Добавить».

| ilc-it-1            |                                                   |
|---------------------|---------------------------------------------------|
| Новая заявка        | ×                                                 |
| Контракт            | ОБЩЕСТВО С ОГРАНИЧЕННОЙ ОТВЕТСТВЕННОСТЬЮ "ИЛС ИТ" |
| Статус заявки       | Запрос курса                                      |
| Валюта              | Валюта 👻                                          |
| Комментарий клиента | Введите свой комментарий                          |
|                     | ДОБАВИТЬ                                          |
|                     |                                                   |

Рисунок 16 – добавление новой заявки

#### 3. Редактирование заявки

Измените редактируемые поля, добавьте файлы при необходимости, затем нажмите на кнопку «Обновить». Для удаления файлов на кнопку «Обновить» нажимать не нужно.

## Все заявки

Страница «Все заявки» представляет собой таблицу со списком всех заявок по всем профилям и контрактам вне зависимости от того, какой профиль и какой контракт выбраны (см. Рисунок 17).

| НОМЕР<br>ЗАЯВКИ | компания л                                           | контракт 🧥 | дата<br>создания | ДАТА<br>ОБНОВЛЕНИЯ | СТАТУС<br>ЗАЯВКИ     | СУММА ^ | ВАЛЮТА 🔨 | СОГЛАСОВАННЫЙ<br>КУРС |
|-----------------|------------------------------------------------------|------------|------------------|--------------------|----------------------|---------|----------|-----------------------|
| 2               | ОБЩЕСТВО С ОГРАНИЧЕННОЙ<br>ОТВЕТСТВЕННОСТЬЮ "ИЛС ИТ" | ilc-it-1   | 17.10.2024       | 23.12.2024         | Заявка на подписании | 100000  | CNY      | 13.00                 |
| 4               | ОБЩЕСТВО С ОГРАНИЧЕННОЙ<br>ОТВЕТСТВЕННОСТЬЮ "ИЛС ИТ" | ilc-it-1   | 20.11.2024       | 23.12.2024         | Запрос курса         |         | USD      |                       |
| 3               | ОБЩЕСТВО С ОГРАНИЧЕННОЙ<br>ОТВЕТСТВЕННОСТЬЮ "ИЛС ИТ" | ilc-it-1   | 17.10.2024       | 23.12.2024         | Запрос курса         |         | EUR      |                       |
| 1               | ОБЩЕСТВО С ОГРАНИЧЕННОЙ<br>ОТВЕТСТВЕННОСТЬЮ "ИЛС ИТ" | ilc-it-1   | 16.10.2024       | 19.12.2024         | Курс согласован      | 50000   | USD      | 98.00                 |

Рисунок 17 – добавление новой заявки

При выборе заявки открывается страница с этой заявкой по аналогии с предыдущим разделом.

В таблице со всеми заявками доступны фильтры по номеру заявки, компании, контракту, дате создания, дате обновления, статусу заявки, сумме, валюте и согласованному курсу. Также в фильтрах по дате создания и дате обновления доступны сортировки заявок по возрастанию и по убыванию дат.

# Работа в личном кабинете менеджера ПО «Платежный агент ILC PAY»

#### Авторизация в ПО «Платежный агент ILC PAY»

Для входа в личный кабинет менеджера на странице входа введите email и пароль (см. Рисунок 18). После ввода email и пароля нажмите кнопку «Войти» (см. Рисунок 18).

| Платежный агент IL( | C PAY |   |  |
|---------------------|-------|---|--|
| Email:              |       |   |  |
|                     |       |   |  |
| Пароль:             |       |   |  |
|                     |       |   |  |
|                     | войти |   |  |
|                     |       | 9 |  |

Рисунок 18 - Страница входа в личный кабинет менеджера

После удачной авторизации отображается страница личного кабинета менеджера (см. Рисунок 19).

| <b>П</b> латежный are                                                                                                    | ht ILC PAY                   |                                |                    |
|----------------------------------------------------------------------------------------------------|------------------------------|--------------------------------|--------------------|
| 1. ПОЛЬЗОВАТЕЛИ                                                                                                    |                              | ÷                              | Последние действия |
| пользователи                                                                                                    |                              | посмотреть                     | Мон действов       |
| 2. ПРОФИЛИ АГЕНТОВ                                                                                                    |                              | -                              | 1 16.2.2           |
| Менеджеры клиентов                                                                                                    | <ul> <li>Добавить</li> </ul> | / Mandelinth                   | torper             |
| Профили компаний                                                                                                    |                              | 🖋 Изменить                     |                    |
| 3. KONTPAKTNI AFEHTOR                                                                                                    |                              | -                              |                    |
| Контракты                                                                                                    |                              | / Mangourts                    |                    |
| Файлы контрактов                                                                                                    | + Andameta                   | ✓ изменить                     |                    |
| NAMES AND ADDRESS OF ADDRESS OF ADDRESS |                              |                                |                    |
| 4. SAREKA ATENTOR                                                                                                    |                              |                                |                    |
| Banota                                                                                                    |                              | <ul> <li>Cocwotpets</li> </ul> |                    |
| Запяни                                                                                                    |                              | Vavevorte                      |                    |
| Файлы залаки                                                                                                    | + добавить                   | Vizweworth                     |                    |

#### Рисунок 19 - Страница личного кабинета менеджера

При попытке входа в личный кабинет менеджера с неправильным email или паролем отображается ошибка (см. Рисунок 20).

| Пожалуі                          | йста, введите корректные                                    |
|----------------------------------|-------------------------------------------------------------|
| email и г<br>поля мо<br>регистру | ароль учётной записи. Оба<br>гут быть чувствительны к<br>г. |
| mail:                            |                                                             |
| shev-taras                       | @ya.ru                                                      |

Рисунок 20 - Ошибка неправильного ввода email или пароля

#### Описание интерфейса

Интерфейс личного кабинета менеджера интуитивно понятен и удобен для пользователя.

Интерфейс личного кабинета менеджера представлен ниже (см. Рисунок 21)

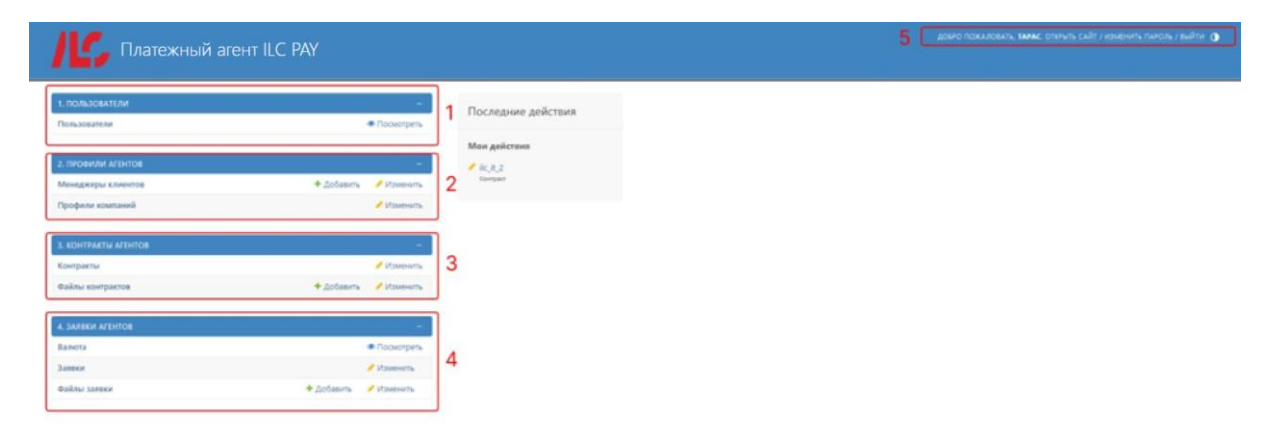

Рисунок 21 - Интерфейс личного кабинета менеджера

Интерфейс поделен на следующие элементы:

- 1. Блок просмотра пользователей системы
- 2. Блок управления профилями агентов
- 3. Блок управления контрактами агентов
- 4. Блок управления заявками агентов
- 5. Шапка

Навигация между разделами осуществляется с помощью нажатия на нужный пункт блока бокового меню.

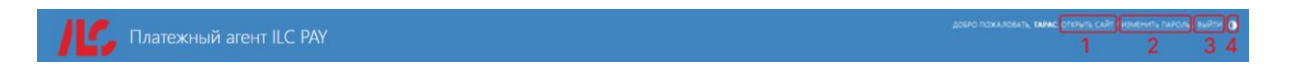

Рисунок 22 - Шапка интерфейса

В шапке интерфейса личного кабинета менеджера расположены следующие элементы (см. Рисунок 22):

- 1. Кнопка перехода на клиентскую часть сервиса
- 2. Кнопка смены пароля
- 3. Кнопка выхода из системы
- 4. Кнопка смены темы (светлая/темная/тема браузера)

## Пользователи

Для просмотра пользователей нажмите кнопку «Пользователи» в боковом меню интерфейса (см. Рисунок 23).

| С, Плате                          | жный агент IL                |                                       |                                        |            |              |                                       |          | EATE, TAPAC OTHUTE CA | ИТ / ИЗМЕНИТЬ ПАРСИЬ / ВИЙТИ |
|-----------------------------------|------------------------------|---------------------------------------|----------------------------------------|------------|--------------|---------------------------------------|----------|-----------------------|------------------------------|
| чало + 1. Пользователи +          | Пользователи                 |                                       |                                        |            |              |                                       |          |                       |                              |
| autorio Proventario, alta divento | tile inte                    | • Выберите Пользователь для п         | росмотра                               |            |              |                                       |          |                       |                              |
|                                   |                              | ٩                                     | нали 1                                 |            |              |                                       |          |                       | 2                            |
| 0.76306376.74                     |                              | EMAIL                                 | usus                                   | 044645948  | PHONE NUMBER | VINE DOTSOBATE/IR                     | Активный | статус персонала      | CTATHC OVTEPTION/SADBATE/IR  |
|                                   |                              | terra@mail.ru                         | Terra                                  | Terrovich  | 74995506889  | terra@mail.ru                         | •        | 0                     | 0                            |
| РОФИЛИ АГЕНТОВ                    |                              | supermayerehs@gmail.com               | Маута                                  | Tulegenova | 79775897234  | supermayerehs@gmail.com               | 0        | 0                     | 0                            |
| неджеры клиентов                  | + добевить                   | shevtaras10@gmail.com                 | Taras                                  | shevchenko | 79370193017  | shevtaras80@gmail.com                 | •        | 0                     | 0                            |
| офили компаний                    |                              | work99.00@mail.ru                     | Powa                                   | Mora       | 7911282222   | workd99.00@mail.ru                    | •        | 0                     | •                            |
|                                   |                              | gusev.s@bask.su                       | Arescaup                               | Арифулин   | 79161287374  | gusev.s@bask.su                       | •        | 0                     | 0                            |
| CONTRACTM AFERTOR                 |                              | vitotoys@gmail.com                    | Александр                              | Тарасов    | 79778316430  | vitotoys@gmail.com                    | •        | 0                     | •                            |
| практы                            |                              | ibrun@parseq.group                    | Ирина                                  | Брунь      | 74995506889  | (brun@parseq.group                    | •        | 0                     | •                            |
| йлы контрактов                    | + добавить                   | dzugaev.bek@ilcpay.com                | 5ex                                    | Дзугаев    |              | dzugaev.bek@ilcpay.com                | 0        | •                     | 0                            |
|                                   |                              | bella.ovcharenko@ilcpay.com           | Genna                                  | Овчаренко  |              | bella.ovcharenko@ikpay.com            | •        | •                     | 0                            |
| AREKN AFEHTOR                     | 1                            | valeriya.shigaeva@iicpay.com          | Barepon                                | (Dersess   | 79630982189  | valeriya.shigaeva@ikpay.com           | •        | •                     | 0                            |
| юта                               |                              | taras.shevchenko@interlogcon.com      | Тарас                                  | шенченко   | 79370193017  | tarasshevcheriko@interlogcon.com      | •        | 0                     | •                            |
| DGA                               |                              | minicooper@list.ru                    | Caugemetoe                             | Нурмет     | 79296270965  | minicooper@list.ru                    | 0        | 0                     | 0                            |
| linu заявня                       | <ul> <li>Добевить</li> </ul> | molozina_sv@neurosoft.com             | molozina_sv@neurosoft.com              |            |              | molocina_sv@neurosoft.com             | •        | 0                     | 0                            |
|                                   |                              | e.polezhaeva@teracont.ru              | e polezhaeva@teracont.ru               |            |              | e.polezhaeve@teracont.ru              | •        | 0                     | •                            |
|                                   |                              | Torganhina.1@bearing-inter.ru         | Татьяна                                |            | 79651387336  | Torgashina. T @bearing-inter.ru       | •        | 0                     | •                            |
|                                   |                              | v.bordiuk@bearing-inter.ru            | бордок                                 | Владистая  | 79058695478  | v.borduk@bearing-inter.ru             | •        | 0                     | •                            |
|                                   |                              | Alexandra Bolshakova@Hitachi-kenki.ru | Alexandra.lioluhakova@Hitachi-kenki.ru |            |              | Alexandra.Bolshakova@Hitachi-kenki.ru | 0        | 0                     | 0                            |

Рисунок 23 - Страница «Пользователи»

На странице «Пользователи» отображаются данные пользователя, которые зарегистрированы в системе.

Для того, чтобы свернуть или развернуть боковое меню нажмите на кнопку, показанную на Рисунке 24.

| ачните печатать для филь | трации     | • Выберите Пользователь для г    | просмотра                 |            |              |                                  |          |                  |                        |
|--------------------------|------------|----------------------------------|---------------------------|------------|--------------|----------------------------------|----------|------------------|------------------------|
|                          |            | a                                | Найти                     |            |              |                                  |          |                  |                        |
| 1. ПОЛЬЗОВАТЕЛИ          | -          |                                  |                           |            |              |                                  |          |                  |                        |
| Пользователи             |            | EMAIL                            | RWN                       | ФАМИЛИЯ    | PHONE NUMBER | MMR TIOJI6308ATE/JR              | АКТИВНЫЙ | СТАТУС ПЕРСОНАЛА | СТАТУС СУПЕРПОЛЬЗОВАТЕ |
|                          |            | terra@mail.ru                    | Terra                     | Terrovich  | 74995506889  | terra@mail.ru                    | ۲        | 0                | •                      |
| 2. ПРОФИЛИ АГЕНТОВ       | -          | supermayerehs@gmail.com          | Mayra                     | Tulegenova | 79775897234  | supermayerehs@gmail.com          | ۲        | 0                | 0                      |
| Менеджеры клиентов       | + Добавить | shevtaras80@gmail.com            | Taras                     | Shevchenko | 79378193017  | shevtaras80@gmail.com            | ۲        | 8                | 0                      |
| Профили компаний         |            | world99.00@mail.ru               | Рома                      | Мока       | 7911282222   | world99.00@mail.ru               | ۲        | 8                | 0                      |
|                          |            | gusev.s@bask.su                  | Александр                 | Арифулин   | 79161287374  | gusev.s@bask.su                  | ۲        | 0                | 0                      |
| 3. КОНТРАКТЫ АГЕНТОВ     | -          | vitotoys@gmail.com               | Александр                 | Тарасов    | 79778316430  | vitotoys@gmail.com               | ۲        | 0                | 0                      |
| Контракты                |            | ibrun@parseq.group               | Ирина                     | Брунь      | 74995506889  | ibrun@parseq.group               | ۲        | 0                | •                      |
| Файлы контрактов         | + Добавить | dzugaev.bek@ilcpay.com           | Бек                       | Дзугаев    |              | dzugaev.bek@ilcpay.com           | ۲        | ٥                | 0                      |
|                          |            | bella.ovcharenko@ilcpay.com      | Белла                     | Овчаренко  |              | bella.ovcharenko@ilcpay.com      | ۲        | ٥                | 0                      |
| 4. ЗАЯВКИ АГЕНТОВ        | -          | valeriya.shigaeva@ilcpay.com     | Валерия                   | Шигаева    | 79630982189  | valeriya.shigaeva@ilcpay.com     | 0        | •                | •                      |
| Валюта                   |            | taras.shevchenko@interlogcon.com | Тарас                     | Шевченко   | 79378193017  | taras.shevchenko@interlogcon.com | •        | 0                | •                      |
| Залоки                   |            | minicooper@list.ru               | Саидметов                 | Нурмет     | 79296270965  | minicooper@list.ru               | ٥        | 0                | 0                      |
| Файлы заявки             | + Добавить | molozina_sv@neurosoft.com        | molozina_sv@neurosoft.com |            |              | molozina_sv@neurosoft.com        | ٢        | 0                | •                      |
|                          |            | e polezhaeva@teracont nu         | e polezhaeus@teracont.n.  |            |              | e polezhaeva@teracont.ru         |          | •                | •                      |

Рисунок 24 - Кнопка свернуть или развернуть боковое меню

Для отображения подробной информаций нажмите на строчку таблицы, и откроется страница просмотра нужного пользователя (см. Рисунок 25).

| Начало > 1. Пользователи > Пользователи > shev    | seyan                                                                                                    |         |
|---------------------------------------------------|----------------------------------------------------------------------------------------------------|---------|
| Начните печатать для фальтрация                   | просмотреть Пользователь<br>shev-taras@ya.ru 3                                                                                                    | история |
| 1. ПОЛЬЗОВАТЕЛИ —                                 | Попъзователь Профили компаний 2                                                                                                    | 1       |
| Пользователи                                      |                                                                                                    |         |
| 2, профили Агентов —                              | Email: sher-taras@ya.ru //wa.non.cosamenc: sher-taras@ya.ru<br>Obsama-uro trone. Ine foxer 110 ownesive. Tolivio fyenu, ustpov i civilistive 0//////                                                                                                    |         |
| Менеджеры клиентов + Добавить<br>Профили компаний | Иная: Тарас балалант. Шевченко                                                                                                    |         |
| 3. КОНТРАКТЫ АГЕНТОВ —                            | Phone number: 79378193017                                                                                                    |         |
| Контракты                                         | Artrenuit: Ø Cranyc neposiana: Ø                                                                                                    |         |
| Файлы контрактов + Добавить                       | Ониелия всем портоверсии ториков синциго всемении заебые зай синций виесо. Эторико Социали всем сонторовании перет, ворие в ториков портоверсии перет, ворие в ториков портоверсии перет, ворие в торико |         |
| 4. JAREKU AFEHTOE -                               | Статус операловаравания: о<br>Указывает, что пользоватизы чиеет все трава бая зеного их назначения.                                                                                                    |         |
| Валюта                                            | Descent elsel de 200000000000000 la constitución de 200000000000000000000000000000000000                                                                                                    |         |
| Заявки                                            | . Service 11. Second Second Se<br>Second Second Second Second Second Second Second Second Second Second Second Second Second Second Second Second Second Second Second Second Second Second Second Second Second Second Second Second Second Second Second Second Second Second Second Second Second Second Second Second S                                                                                                    |         |
| Файлы заявки 🔶 Добавить                           | Дата репистрациих 15 октября 2024 г. 13:00 Последний вход; 25 декабря 2024 г. 10:54                                                                                                    |         |
|                                                   | Группан: РАК сотр.<br>Турппа, к соторые принадления данный подазовлятия. Пользовлятая тодуки все права, указенные в каждай на втойей рупп.                                                                                                    |         |
|                                                   | Права пользователя:                                                                                                    |         |
|                                                   |                                                                                                    | James   |

Рисунок 25 - Страница просмотра пользователя

Интерфейс страницы просмотра пользователя имеет следующие элементы:

- 1. Общие данные по пользователю
- 2. Вкладки по управлению пользователя (Пользователь основная информация, Профили компании список профилей компании (см. Рисунок 25))
- 3. Кнопка отображения историй действия пользователя (см. Рисунок 26).

| Начните печатать для фильтрации | « Ист | ория изменений: shev | v-taras@ya.ru                            |  |                  |  |
|---------------------------------|-------|----------------------|------------------------------------------|--|------------------|--|
|                                 | ДАТ   | IA N BPEMR           | ПОЛЬЗОВАТЕЛЬ                             |  | действие         |  |
| 1. ПОЛЬЗОВАТЕЛИ —               | 26 H  | ноября 2024 г. 11:45 | roman.mokienko@interlogcon.com (Rom Mok) |  | Изменено Groups. |  |
| Пользователи                    | 28 H  | ноября 2024 г. 15:46 | roman.mokienko@interlogcon.com (Rom Mok) |  | Изменено Groups. |  |
|                                 | 2 33  | аписи                |                                          |  |                  |  |
| 2. ПРОФИЛИ АГЕНТОВ —            |       |                      |                                          |  |                  |  |
| Менеджеры клиентов + Добавить   |       |                      |                                          |  |                  |  |
| Профили компаний                |       |                      |                                          |  |                  |  |
|                                 |       |                      |                                          |  |                  |  |
| 3. КОНТРАКТЫ АГЕНТОВ —          |       |                      |                                          |  |                  |  |
| Контракты                       |       |                      |                                          |  |                  |  |
| Файлы контрактов + Добавить     |       |                      |                                          |  |                  |  |
|                                 |       |                      |                                          |  |                  |  |
| 4. ЗАЯВКИ АГЕНТОВ —             |       |                      |                                          |  |                  |  |
| Валюта                          |       |                      |                                          |  |                  |  |
| Заявки                          |       |                      |                                          |  |                  |  |
| Файлы заявки + Добавить         |       |                      |                                          |  |                  |  |
|                                 |       |                      |                                          |  |                  |  |
|                                 |       |                      |                                          |  |                  |  |
|                                 |       |                      |                                          |  |                  |  |

Рисунок 26 - История действий пользователя

Вкладка «Профили компании» имеет следующий функционал:

- 1. Просмотр профиля компании (см. Рисунок 27)
- 2. Вкладки по управлению пользователя (Пользователь основная информация, Профили компании список профилей компании (см. Рисунок 25))

| Начните печатать для фильтрации                                    | <ul> <li>Просмотреть Пользователь</li> <li>shev-taras@ya.ru</li> <li>Пользователь</li> <li>Профили компаний</li> </ul> |                   |                 |                            | 2 |
|--------------------------------------------------------------------|----------------------------------------------------------------------------------------------------|-------------------|-----------------|----------------------------|---|
|                                                                    | ПОЛНОЕ НАИМЕНОВАНИЕ ОРГАНИЗАЦИИ                                                                                        | юридический адрес | СТАТУС ПРОФИЛЯ  | АГЕНТСКИЙ ДОГОВОР ПОДПИСАН |   |
| 2. ПРОФИЛИ АГЕНТОВ —                                               | ооо илс тт 🛞 Посмотреть                                                                                                |                   |                 |                            |   |
| Менеджеры клиентов 🕂 Добавить                                      | ооо илс тп                                                                                                    | вфывфвфы          | На согласовании | 0                          |   |
| Профили компаний                                                   | 4                                                                                                    |                   |                 |                            |   |
| з. Контракты агентов —<br>Контракты<br>Файлы контрактов + Добавить |                                                                                                    |                   |                 |                            |   |
| 4. ЗАЯВКИ АГЕНТОВ —                                                |                                                                                                    |                   |                 |                            |   |
| Валюта                                                             |                                                                                                    |                   |                 |                            |   |
|                                                                    |                                                                                                    |                   |                 |                            |   |
| Заявки                                                             |                                                                                                    |                   |                 |                            |   |

Рисунок 27 - Вкладка «Профили компании»

| Начните печатать для фильт | трации     | < Изменить Профиль компании                                                      | СКАЧАТЬ КАРТОЧКУ КОМПАНИИ ИСТОРИЯ               |
|----------------------------|------------|----------------------------------------------------------------------------------|-------------------------------------------------|
|                            |            | ооо илс тп                                                                       |                                                 |
| 1. ПОЛЬЗОВАТЕЛИ            | -          | На согласовании Корректировка Клиент зарегистрирован                             |                                                 |
| Пользователи               |            | Профиль компании Контракты Менедкеры клиента                                     |                                                 |
|                            |            |                                                                                  |                                                 |
| 2. ПРОФИЛИ АГЕНТОВ         | -          | Менеджер РАУ: Не назначен 👻 Статус профиля: На согласовании                      |                                                 |
| Пенеджеры клиентов         | фозыть     |                                                                                  |                                                 |
| профили компании           |            | Рассылка по профили: Да 🗸 Рассылка по контрактам: Да 🗸 Рассылка по заявкам: Да 🗸 |                                                 |
| 3. КОНТРАКТЫ АГЕНТОВ       | -          |                                                                                  |                                                 |
| Контракты                  |            | Комментарий менеджера:                                                           |                                                 |
| Файлы контрактов           | + Добавить |                                                                                  |                                                 |
|                            |            | Полное наименование ООО ИЛС ТП                                                   |                                                 |
| 4. ЗАЯВКИ АГЕНТОВ          | -          | организации:                                                                     |                                                 |
| Валюта                     |            | Юридический адрес: Вфывфефеы                                                     |                                                 |
| Заявки                     |            |                                                                                  |                                                 |
| Файлы заявки               | + Добавить | Почтовый адрес: asdasddasвыфефdff Менеджер: Дмитрий Журавлев 💙                   |                                                 |
|                            |            |                                                                                  |                                                 |
|                            |            | ИНН: фыяыссыфс Работает с ИЛС ТП                                                 |                                                 |
|                            |            |                                                                                  |                                                 |
|                            |            | менеджер го: Не назначен •                                                       |                                                 |
|                            |            | OKTOP Sciscionurnurdsciff Kassurgus IGD 0.00                                     |                                                 |
|                            |            |                                                                                  | Сохранить и продолжить редактирование СОХРАНИТь |

Рисунок 28 - Профиль компании

Подробное описание интерфейса «Профиль компании» будет описано в разделе «Профили компании»

#### Менеджеры клиентов

Для просмотра менеджеров клиентов нажмите кнопку «Менеджеры клиентов» в боковом меню интерфейса (см. Рисунок 29).

| Платежный агент                             | ILC PAY                                   |                          | дово пакловить, также, отклить сийт / изненить паколь / вы | dina ( |
|---------------------------------------------|-------------------------------------------|--------------------------|------------------------------------------------------------|--------|
| Начало - 2. Профили агентов - Менеджеры кли | exT08                                     |                          |                                                            |        |
| Начните прчатать для фильтріация            | • Выберите Менеджер клиента для изменения |                          | 2 (докальть міниджи клан                                   | yita 🔶 |
|                                             | Действе:                                  | Выполнить Выбрано 0 из 3 |                                                            |        |
| 1. ПОЛЬЗСВАТЕЛИ -                           | D ID EMAL MEHLEREAN                       | 107530647E75             | EDMILIONS -                                                |        |
| Пользователи                                | a hahahhah@gmail.com                      |                          | овщество с ограниченной ответственностью эк-ритейл групп-  |        |
|                                             | Icading@mail.com                          |                          | общество с ограниченной ответственностью эхэ-интейл групп- |        |
| Mesetacou streams + Zofazora                | 1 ass@mail.com                            |                          | овщество с ограниченной ответственностью чилс итч          |        |
| Профили компаний                            | 3 Менеджары клиентов                      |                          |                                                            |        |
| 2. KONTPACTU A/THTOB -                      | 1                                         |                          |                                                            |        |
| Контракты                                   |                                           |                          |                                                            |        |
| Файлы контрактов 🔶 Добавить                 |                                           |                          |                                                            |        |
| A. JANSKH AFEHTOS -                         |                                           |                          |                                                            |        |
| Banera                                      |                                           |                          |                                                            |        |
| Занания                                     |                                           |                          |                                                            |        |
| Файлы заявки 🕈 Добавить                     |                                           |                          |                                                            |        |

Рисунок 29 - Страница «Менеджеры клиентов»

Интерфейс страницы менеджеров клиентов имеет следующие элементы:

- 1. Таблица менеджеров клиентов
- 2. Кнопка добавления нового менеджера клиента (см. Рисунок 30).

| Платежный агент ILC                               | e pay                                         |       | довно пакаловаль, также, оточны сайт / наненить паколь / вийти так               |
|---------------------------------------------------|-----------------------------------------------|-------|----------------------------------------------------------------------------------|
| Начало + 2. Профили агентов + Менедоеры клиент    | ов » Добавить Менеджер клиента                |       |                                                                                  |
| Начните лечатать для фильтрации                   | <ul> <li>Добавить Менеджер клиента</li> </ul> |       |                                                                                  |
| 1. DORESOBATEON -                                 | Пользователь: • * *                           |       |                                                                                  |
| Пользователя                                      | Email менеджара:                              |       |                                                                                  |
| 2. ПРОФИЛИ АГЕНТОВ -                              | Kourtaion:                                    | • / * |                                                                                  |
| Менеджеры кленитов + Добавить<br>Профили компаний | Администратор: Нет 👻                          |       |                                                                                  |
| 3. КОНТРАКТЫ АГЕНТОВ -                            | 1                                             |       |                                                                                  |
| Контракты                                         |                                               |       |                                                                                  |
| Файлы контрактов 🔶 Добавить                       |                                               |       |                                                                                  |
| 4. JAARKKI ATEHTOR -                              |                                               |       |                                                                                  |
| Banora                                            |                                               |       |                                                                                  |
| Jamor                                             |                                               |       |                                                                                  |
| and another a                                     |                                               |       |                                                                                  |
|                                                   |                                               | _     |                                                                                  |
|                                                   |                                               | 2     | аранить и добавить другой объект Сокранить и продолжить редактирование СОХРАНИТЬ |

Рисунок 30 - Страница добавления менеджера клиента

Страница добавления менеджера клиента имеет следующие элементы:

- 1. Блок данных менеджера клиента, который содержит поля
  - Пользователь уже зарегистрированный пользователь системы, которого можно выбрать, либо он автоматически подставляется при сохранении нового менеджера, если находит email в пользователях
  - b. Email менеджера обязательное поле, почта менеджера для привязки к компании
  - с. Компания Выбор компании, к которой привязывается пользователь
  - d. Администратор признак, который отвечает за возможность редактирования профиля компании со стороны клиента
- 2. Блок кнопок сохранения

#### Профили компании

Для просмотра профилей компании нажмите кнопку «Профили компании» в боковом меню интерфейса (см. Рисунок 31).

| 16 Плате                                      | жный агент ILC                                                                                                  |                         |                     |                 |                                                           |                        |                  |             |             |                         |
|-----------------------------------------------|----------------------------------------------------------------------------------------------------|-------------------------|---------------------|-----------------|-----------------------------------------------------------|------------------------|------------------|-------------|-------------|-------------------------|
| Начало + 2. Профили агент                     | за - Профили компания                                                                                           |                         |                     |                 |                                                           |                        |                  |             |             |                         |
| Manuaria Panastary, and Maray                 | there are a second second second second second second second second second second second second second second s | • Выберите Профил       | ь компании д        | пя изменения    |                                                           |                        |                  |             |             |                         |
| Formation and the second states of the second | Indus.                                                                                                    | Q                       |                     | Halm            | 2                                                         |                        |                  |             |             | 1                       |
| 1. ПОЛЬЗОВАТЕЛИ                               |                                                                                                    | дата создания           | VINE PERVICTIVATION | менеджер лиг    | TOTHOE HARVEHOLAHVE ORIGHNALIJAN                          | CIATIC                 | anes.            | knn         | aux.        | пненальный динестов     |
|                                               |                                                                                                    | 3 декабря 2024 г. 10.28 | Basil Kuti          |                 | овщество с ограниченной ответственностью чилс ит-         | На согласовании        | 9716000720       | 775601001   | 044525256   | Шевченко Тарас Васильен |
| 2. ПРОФИЛИ АГЕНТОВ                            | -                                                                                                    | 3 декабря 2024 г. 10:16 | Mayra Tulegenova    |                 | овщество с оптаниченной ответственностью чилс ит-         | На согласования        | 9716000720       | 771601001   | 044323236   | Шевченко Тарас Васильен |
| Менеджеры клиентов                            | + добевить                                                                                                    | 3 декабря 2024 г. 10:15 | Banil Kuti          |                 | овщество с огланиченной ответственностью чилс из-         | На согласовании        | 9716000720       | 771601001   | 044525256   | Шевченко Тарас Васильен |
| Профили компаний                              |                                                                                                    | 3 декабря 2024 г. 10:15 | Basil Kuti          |                 | овщество с ограниченной ответственностью чилс иг-         | На согласовании        | 9716000720       | 771601001   | 044525256   | Шевченко Тарас Касилани |
|                                               |                                                                                                    | 3 декабря 2024 г. 10.14 | Basil Kuti          |                 | общество с ограниченной ответственностью чилс иге         | На согласовании        | 9716000720       | 771601001   | 044525256   | Шевченко Тарас Ваоизея  |
| 3. КОНТРАКТЫ АГЕНТОВ                          | -1                                                                                                    | 27 won6ps 2024 r. 13:54 | Mayra Tulegenova    |                 | общество с ограниченной ответственностью чя-ритейл групп- | Клиент зарепистрирован | 7733642160       | 773301001   | 044525225   | Усанов Илья Владимиров  |
| Контракты                                     |                                                                                                    | 26 монбря 2024 с. 13:36 | Тарас Шелченко      |                 | 000 M/C T/1                                               | На согласовании        | <b>BHENCONDC</b> | ызарызрызыз | Theshbeshes | 01000000                |
| Файлы контрактов                              | + добавить                                                                                                    | 26 ноября 2024 г. 11:44 | Тарас Шевченко      | Белла Овчаренно | овщество с ограниченной ответственностью чилс ит-         | Клиент заретистрирован | 9716000720       | 771601001   | 044525360   | Шевченко Тарас Василие  |
| 4. JARBON ATTHTOS                             |                                                                                                    | 8 Профели контаний      |                     |                 |                                                           |                        |                  |             |             |                         |
| Banora                                        |                                                                                                    |                         |                     |                 |                                                           |                        |                  |             |             |                         |
| Januar                                        |                                                                                                    |                         |                     |                 |                                                           |                        |                  |             |             |                         |
| Файлы заявки                                  | + добавить                                                                                                    |                         |                     |                 |                                                           |                        |                  |             |             |                         |

Рисунок 31 - Страница «Профили компании»

Интерфейс страницы профилей компании имеет следующие элементы:

- 1. Таблица профилей компании
- 2. Блок поиска по таблице

| III Платежный агент I                                   | LC PAY                                                     |                                             |                               |                           |                |   |   |  | en non a contra <b>tana</b> (prime's cally a namen's tantos a dadina "a |
|---------------------------------------------------------|------------------------------------------------------------|---------------------------------------------|-------------------------------|---------------------------|----------------|---|---|--|-------------------------------------------------------------------------|
| аналь - 2. Профили аналтик - Профили компания           | окциство с отякнячение                                     | й ответственностью чилс игт                 |                               |                           |                |   |   |  |                                                                         |
| news reason processors.                                 | <ul> <li>Изменить Профиль<br/>сощиство с остими</li> </ul> | ICM/INVE                                    | WAC HT                        |                           |                | _ |   |  |                                                                         |
| s nonaceatatai                                          | Paroneen<br>Ppopera contavas                               | Rostpartur Menograpiu streneta              | 51111-12<br>2                 |                           | ног прексратан | 1 | 1 |  | 5                                                                       |
| а промени алонтак — — — — — — — — — — — — — — — — — — — | Vangeng Nr.                                                | Beredenatera 👻 Orașo seri                   | cit. Crosel agen              | Tyrysdae                  |                |   | 3 |  |                                                                         |
| Andrea sparante                                         | Factoria ni nespore                                        | Ja v tassamon                               | inter da 🛛 💌                  | Participana no serienani. | 20 V           |   |   |  |                                                                         |
| korpana<br>Korpana<br>Rohanserpana é Johany             | Issuergal sengence                                         |                                             |                               |                           | 1              |   |   |  |                                                                         |
| a same arbiton -                                        | Пронен написатали<br>променация                            | osurre conservation of the                  | 260                           |                           |                |   |   |  |                                                                         |
| lawite                                                  | Optimental agent                                           | at Sententy is $B^{1}$ 6, $L \coloneqq 128$ | C) Reference of the           |                           |                |   |   |  |                                                                         |
| Raitor James + Artenna                                  | Operand appro-                                             | at Sectory at 81 k 2 ke 125                 | Menanet.                      | No valorando              | ¥              |   |   |  |                                                                         |
|                                                         | 1000                                                       | 8114000720                                  | D Patroan c 2000 11           |                           |                |   |   |  |                                                                         |
|                                                         | em.                                                        | 77+80+004                                   | Managorapi 10                 | Pik with righting         | *              |   |   |  |                                                                         |
|                                                         | orne:                                                      | 8012868                                     | Kennecom (N2)                 | 8.00                      |                |   |   |  |                                                                         |
|                                                         | 04410                                                      | 4030030000                                  | taxempd over<br>minimized and | 9.50<br>Com               |                |   |   |  |                                                                         |
|                                                         | 0794                                                       | 10477094070                                 | C Americani gories            | a topocie                 |                |   |   |  |                                                                         |
|                                                         | 033g isosnoli.                                             | 42.24                                       |                               |                           |                |   |   |  |                                                                         |
|                                                         | 5×1                                                        | 04403390                                    |                               |                           |                |   |   |  |                                                                         |
|                                                         | галентани з адес<br>банка                                  | Annar YopripavawiP 740 Yowo                 | da                            |                           |                |   |   |  |                                                                         |
|                                                         | NC.                                                        | 10264020440248                              |                               |                           |                |   |   |  | 4                                                                       |
|                                                         |                                                            |                                             |                               |                           |                |   |   |  | Социанть в продложить редистроязние                                     |

Рисунок 32 - Страница «Профиль компании»

Интерфейс страницы профиля компании (см. Рисунок 32) имеет следующие элементы:

- 1. Блок кнопок смены статуса
- 2. Блок вкладок связанных данных с профилем агента (вкладка основных данных по профилю, вкладка контрактов по профилю (см. Рисунок 33), вкладка менеджеров агента по профилю (см. Рисунок 34))
- 3. Основные данные профиля агента
- 4. Блок кнопок сохранения
- 5. Блок кнопок для скачивания карточки агента и просмотра истории изменений

| На согласе           | жаним     | Корректировка                    | Книент зарегистрирован   |                       |                   |                         |                         |
|----------------------|-----------|----------------------------------|--------------------------|-----------------------|-------------------|-------------------------|-------------------------|
| Профель компания     | Контракты | Мезонджеры клиноста              |                          |                       |                   |                         |                         |
| IOMEP REPETFANTS     |           | CTATYC KOHTINKTA                 | NOMMENTATION MENERALITY. | EDMODITATION CONDITIS | REHEFART HA 24REE | gata colganda           | дити обновления         |
| cital                |           | Контракт на согласовании в банка |                          | test taras            | 0                 | 27 нонбря 2024 г. 17.43 | 27 Hordon 2004 r. 17 43 |
| 4.2 × 1000000<br>ULZ |           | Агентрий договор подписан        |                          | test                  | ٥                 | 28 нонбря 2024 г. 10 25 | 28 Holdox 2024 r. 2052  |
|                      |           |                                  |                          |                       |                   |                         |                         |

Рисунок 33 - Вкладка контрактов по профилю

| Профиль компания Контракты Менеджеры клиента           |              |                  |        |
|--------------------------------------------------------|--------------|------------------|--------|
| PMAIL MEHEDREPA                                        | ROM-BOBATERS | ADMINISTRATOP NO | ADATES |
| <ul> <li>Добавить еще одно Меняджер клиента</li> </ul> |              |                  |        |
| 4                                                      |              |                  | >      |

Рисунок 34 - Вкладка менеджеров агента по профилю

#### Контракты компаний

Для просмотра контрактов нажмите кнопку «Контракты» в боковом меню интерфейса (см. Рисунок 35).

|                          | тов - Контракты |       |                                                    |                            |                                                              |                    |                                                            |                 |  |
|--------------------------|-----------------|-------|----------------------------------------------------|----------------------------|--------------------------------------------------------------|--------------------|------------------------------------------------------------|-----------------|--|
|                          |                 | выб   | іерите Контракт дл                                 | я изменения                |                                                              |                    |                                                            | 3               |  |
| une ne-anaris din diriki | badaur          | Q     |                                                    | Hailte                     | ]1                                                           |                    |                                                            | ex/str          |  |
| ользователи              | -               |       |                                                    |                            | J -                                                          |                    | 2                                                          | Номер контракта |  |
| ьзователи                |                 | Дей   | creine:                                            | v) Burone                  | пь Выбрано 0 из 8                                            |                    |                                                            | Res.            |  |
|                          |                 | 0     | дата создания                                      | HOMEP KOHTPAKTA            | CTATHC                                                       | KONTPAKT HA PHETE? | KOMITAHMR                                                  |                 |  |
| РОФИЛИ АГЕНТОВ           | -               | 0     | 29 ноября 2024 г. 14:58                            | Gababababa                 | На проверке у сотрудника                                     | 0                  | овщество с ограниченной ответственностью экз-ритейл групп- | Cranyc          |  |
| еджеры клиентов          | + Добавить      | 0     | 29 ноября 2024 г. 14:53                            | контракт новый ымылым      | На проверке у сотрудника                                     | 0                  | овщество с ограниченной ответственностью экз-ритейл групп- | BCP             |  |
| фили компаний            |                 | 0     | 28 ноября 2024 г. 10:25                            | ik.jt,2                    | Агентский договор подписан                                   | •                  | общество с ограниченной ответственностью чилс ит-          | Компания        |  |
|                          |                 | 0     | 27 ноября 2024 г. 18:31                            | 33333                      | Контракт согласован                                          | 0                  | общество с ограниченной ответственностью экз-ритейл групп- | Res.            |  |
| НТРАКТЫ АГЕНТОВ          |                 | 0     | 27 wordps 2024 r. 18:29                            | 7707083893                 | Контракт согласован                                          | 0                  | общество с ограноченной ответственностью экз-ритейл групп- |                 |  |
| ракты                    |                 | 0     | 27 wonfips 2024 r. 18:24                           | hohohohoho                 | На проверке у сотрудника                                     | 0                  | ОБЩЕСТВО С ОГРАНИЧЕННОЙ ОТВЕТСТВЕННОСТЬЮ "ХЗ-РИТЕЙЛ ПРУПП" |                 |  |
| ны контрактов            | Ф Добавить      |       | 27 ноября 2024 г. 18:23                            | 1010101010010101010101010  | На проверке у сотрудника                                     | 0                  | овщество с ограниченной ответственностью экз-ритейл групп- |                 |  |
| Stand at Land            |                 | 0     | 27 Hostips 2024 r. 17:43                           | icit.1                     | Контракт на согласовании в банке                             | 0                  | общество с ограниченной ответственностью эклс ит-          |                 |  |
| SAREKH ATEHTOB           |                 | 0     | 27 ноября 2024 г. 18:23<br>27 ноября 2024 г. 17:43 | 10101010101010101010101010 | На проверке у сотрудника<br>Контракт на согласовании в банке | •                  | овщество с опъмененной ответственностью чис ит-            |                 |  |
| kona.                    |                 | -8 Kz | энтракты                                           |                            |                                                              |                    |                                                            |                 |  |
| HEM .                    |                 |       |                                                    |                            |                                                              |                    |                                                            |                 |  |

Рисунок 35 - Страница «Контракты»

Интерфейс страницы контрактов имеет следующие элементы:

- 1. Строка поиска в таблице контрактов
- 2. Таблица контрактов
- 3. Блок фильтров для таблицы контрактов

| /С, Плат                                                        | ежный агент I                | LC PAY                                    |                                      |                |                     |                                 | довно пожалов              | ать, тарас открыть сайт / изме | нить пароль / выйти -ф |
|-----------------------------------------------------------------|------------------------------|-------------------------------------------|--------------------------------------|----------------|---------------------|---------------------------------|----------------------------|--------------------------------|------------------------|
| Начало э.э. Контракты ал<br>Начните печатать для фи             | ентов I Контракты I Вс.      | <изменить Контракт<br>ilc.it.1            |                                      |                |                     |                                 |                            |                                | истояна                |
| 1. ПОЛЬЗОВАТЕЛИ<br>Пользователи                                 |                              | На еронерке у сотрудни<br>Контракт Зависи | ка Контракт на о<br>Фейлы контрактов | OF ARCORDON    | Контракт согласован | Алентосий договор на подписании | Алингский договор подписан | Отмена                         | 1                      |
| <ol> <li>провили алтитов</li> <li>Менеджары клиентов</li> </ol> | + Добавить                   | Статус контракта:                         | Контракт на согласовании             | 2<br>11 Garrie |                     |                                 |                            | 3                              |                        |
| Профили компаний                                                |                              | Комментарий менеджера:                    |                                      |                |                     |                                 |                            |                                |                        |
| <ol> <li>контракты агентов</li> <li>Контракты</li> </ol>        |                              | Комментарий конента:                      | test taras                           |                |                     |                                 |                            |                                |                        |
| Файлы контрактов                                                | + добавить                   | Компанияс                                 | ОБЩЕСТВО С ОГРАНИЧЕН                 | ной ответствен | ностью тилс итт     |                                 |                            |                                |                        |
| 4. JAREKH AFERTOR                                               |                              | Номер контракта:                          | dc_it_1                              |                | Дата создание:      | 27 ноября 2024 г. 17:43         |                            |                                |                        |
| Banora                                                          |                              | 🗖 Контракт на учете?                      |                                      |                |                     |                                 |                            |                                |                        |
| Файлы заявкя                                                    | <ul> <li>Добавить</li> </ul> |                                           |                                      |                |                     |                                 |                            |                                |                        |
|                                                                 |                              | 5                                         |                                      |                |                     |                                 | 4<br>Coxpos                | нить и продолжить редактирова  | une COOPAI-Offic       |

Рисунок 36 - Страница «Контракта»

Интерфейс страницы контракта (см. Рисунок 36) имеет следующие элементы:

- 1. Блок кнопок смены статуса
- 2. Блок вкладок связанных данных с контрактом агента (вкладка основных данных по контракту, вкладка заявок по контракту (см. Рисунок 37), вкладка файлов контракта (см. Рисунок 38))
- 3. Основные данные контракта
- 4. Блок кнопок сохранения
- 5. Кнопка удалить

| Контракт Заявки Фл | ийлы контрактов |                |               |  |
|--------------------|-----------------|----------------|---------------|--|
| номерісквозной     | статус заявки   | валюта платежа | сумма платежа |  |

Рисунок 37 - Вкладка заявок по контракту

| онтракт Заявки Файлы контрактов             |               |                                                                                                    |
|---------------------------------------------|---------------|----------------------------------------------------------------------------------------------------|
| АЛЙАА М                                     | тип документа | ФАЙЛ                                                                                                    |
| 5-2024-9-483.pdf                            | ВБК           | На данный монент: сопtracturic, I, 1/аст-2024-9-485.pdf Изменить: Выберите файл Файл не выбран                                            |
| р_5105898.pdf.pdf 🥜 Изменить                |               |                                                                                                    |
| gr_5105898.pdf.pdf                          | Дті           | ✓ На данный момент contracts/ic_/t_л/дт_5103898.pdf<br>Измениты: Выберите файл Фавил не выбран                                            |
| cver-2024-9-483.pdf 🥜 Massesura             |               | 4                                                                                                    |
| cvet-2024-9-483.pdf                         | Дт2           | ✓ На данный момент: contracts/ic.it,1/cver-2024-9-483.pdf<br>Измениты: Выберите файл Файл не выбран                                       |
| wiftScan 2024-11-12 11.04.27.pdf 🥜 Изменить |               |                                                                                                    |
| SwiftScan 2024-11-12 11.04.27.pdf           | Другое        | <ul> <li>На данный момент: contracts/ic.jt.1/SwittScan_2024.11.12_11.04.27.pdf</li> <li>Изменить: Выберите файл файл не выбран</li> </ul> |
| download (1) pdf 🥜 Haarware                 |               |                                                                                                    |
| download (1).pdf                            | Другое        | ✓ На данный жомент: contracts/ic.it. \/downloag.t.pdf<br>Измениты: Выберите файл) Файл не выбран                                          |
| бланк.doc 🥜 Изменить                        |               |                                                                                                    |
| 5ланк.doc                                   | Другое        | ✓ На данный момент: contracts/ic_t_1/бланк.doc<br>Изменить: Выборите файл файл не выбран                                                  |

#### Рисунок 38 - Вкладка файлов контракта

Интерфейс вкладки файлов контракта имеет следующие элементы:

- 1. Кнопка перехода к файлу контракта
- Блок изменения типа документа
   Ссылка на скачивание файла
- 4. Кнопка загрузки нового файла

#### Файлы контрактов

Для просмотра файлов контрактов нажмите кнопку «Файлы контрактов» в боковом меню интерфейса (см. Рисунок 39).

| Плате                   | жный агент ILC          | I PAY                                                     |                       | дово поклаовить <b>талас</b> , отлича сийт наменить пакови н |
|-------------------------|-------------------------|-----------------------------------------------------------|-----------------------|--------------------------------------------------------------|
| чало і З. Контракты аге | нтов - Файлы контрактог |                                                           |                       |                                                              |
| нните печатать для фил  | rpaper.                 | <ul> <li>Выберите Файл хонтракта для изменения</li> </ul> |                       | 2 Сселанть выйл конт                                         |
|                         |                         | Действие: Выполнить Выбрано 0 из 27                       |                       |                                                              |
| TIO ALGO BATEAN         |                         | ANGAA SHAL                                                | ROHTPART              | перенить комплинии                                           |
| 3530837E3H              |                         | Granw.doc                                                 | ile,it,1              | овщество с ограниченной ответственностью чилс ит-            |
|                         |                         | download (t).pdf                                          | Rc.R.1                | ОБЩЕСТВО С ОГРАНИЧЕННОЙ ОТВЕТСТВЕННОСТЬЮ "ИЛС ИТ"            |
| IPOOPULIU AFTHTOB       |                         | SwiftScan 2024-11-12 11.84.27.pdf                         | ilc_it_1              | овщество с ограниченной ответственностью чилс ит-            |
| неджеры клиентов        | + 1200ashire            | Popyweiwe skcnegeropy NP000032016 (1).pdf                 | hohohohoho            | общество с ограниченной ответственностью эхэ-ритейл групп-   |
| офили контания          |                         | C Plopy-vervice ancheuperopy NP000032016 (1).pdf          | 0808080808            | общество с ограниченной ответственностью эх5-ритейл групп-   |
| CONTRACTA ATTACON       |                         | Поручение экспедитору №000032016 (2).pdf                  | Cacabacaoa            | общество с ограниченной ответственностью эхз-рителл групп-   |
| arrantia                |                         | Ropyweiwie secnephropy NP000032016.pdf                    | cacacacaca            | овщество с ограниченной ответственностью "х5-ритейл групп"   |
| alinu sourcestos        | + Andasura              | Topyvenue экспедитору №000032016 (2).pdf                  | cacacacaca            | общаство с ограниченной ответственностью эз-ритейл групп-    |
|                         |                         | kpi, bank (1), siss                                       | контракт новый ымымым | ОБЩЕСТВО С ОГРАНИЧЕННОЙ ОТВЕТСТВЕННОСТЬЮ "ХБ-РИТЕЙЛ ГРУПП"   |
| SAREKH ATEHTOR          |                         | C 276CBX,000 M/IC 2 (1).pdf                               | контракт новый ымымым | общество с ограниченной ответственностью эхз-ритейл групп-   |
| Amota                   |                         | Поручение экспедитору №000032016 (2).pdf                  | контракт новый ымымым | ОБЩЕСТВО С ОГРАНИЧЕННОЙ ОТВЕТСТВЕННОСТЬЮ "Х5-РИТЕЙЛ ГРУПП"   |
| ADAU                    |                         | □ 32024.pdf                                               | Rc,R,2                | общество с ограниченной ответственностью чилс ит-            |
| aknu sanske             | + добежить              | Cver-2024-9-483.pdf                                       | Ac, R, 2              | общество с ограниченной ответственностью чилс ит-            |
|                         |                         | Mosaneseo nonse ys.pdf                                    | 16,8,2                | общество с ограниченной ответственностью чилс ит-            |
|                         |                         | ar,5105898.pdf.pdf                                        | kc,A,2                | овщество с ограниченной ответственностью чилс ит-            |
|                         |                         | awr-2024-9-483.pdf                                        | kc,0,2                | общество с огланиченной ответственностью чилс ит-            |
|                         |                         | □ 12024.pdf                                               | 84,8,2                | общество с ограниченной ответственностью чилс ит-            |
|                         |                         | 276сах, ооо илс 2.pdf                                     | 33333                 | общество с ограниченной ответственностью 'жз-ритейл групп'   |
|                         |                         | 276CBX OOD W/IC 2 (Tupdf                                  | 7707083893            | овщество с ограниченной ответственностью экз-витейл групп-   |

Рисунок 39 - Страница «Файлы контрактов»

Интерфейс страницы файлы контрактов имеет следующие элементы:

- 1. Общая таблица файлов контрактов
- 2. Кнопка добавления файла контракта (см. Рисунок 39)

| ЛС, Плате                               | ежный агент IL                | C PAY                        |                                          |                                                   |   | 209                                | о пожаловать, <b>тарас</b> , откушь сайт / изменить пароль / выйти - ф |
|-----------------------------------------|-------------------------------|------------------------------|------------------------------------------|---------------------------------------------------|---|------------------------------------|------------------------------------------------------------------------|
| Начало - 1. Контракты аге               | нтов - Файлы контракто        | e - бланк.doc                |                                          |                                                   |   |                                    |                                                                        |
| Наните печатать для фил                 | ьтрации                       | < Изменить Файл<br>бланк.doc | онтракта                                 |                                                   |   |                                    | RECOVER                                                                |
| 1. ПОЛьзователи<br>Пользователи         | -                             | Контракт:                    | RCJC_1                                   | • 🖊 🔹                                             | 1 |                                    |                                                                        |
| 2. ПРОФИЛИ АЛЕНТОВ                      | -                             | Oaile:                       | На данный момент со<br>Изменить: Выберит | нтильте, а, Сбланьдос<br>та файл — Файл не выбран |   |                                    |                                                                        |
| Менеджеры клиентов.<br>Профили компания | <ul> <li>Добавить.</li> </ul> | Тип документа:               | Другое                                   | v                                                 |   |                                    |                                                                        |
| 3. КОНТРАКТЫ АГЕНТОВ                    | -                             |                              |                                          |                                                   | , |                                    |                                                                        |
| Контракты                               |                               |                              |                                          |                                                   |   |                                    |                                                                        |
| Файлы контрактов                        | + добевить                    |                              |                                          |                                                   |   |                                    |                                                                        |
| 4. JAREKH AFEHTOE                       |                               |                              |                                          |                                                   |   |                                    |                                                                        |
| Banota                                  |                               |                              |                                          |                                                   |   |                                    |                                                                        |
| James                                   |                               |                              |                                          |                                                   |   |                                    |                                                                        |
| Файлы заявки                            | + Добавить                    |                              |                                          |                                                   |   |                                    |                                                                        |
|                                         |                               | 2                            |                                          |                                                   |   | 2                                  |                                                                        |
|                                         |                               |                              |                                          |                                                   |   | 2                                  |                                                                        |
|                                         |                               | Удалить                      |                                          |                                                   |   | Сокранить и добавить другой объект | Сокранить и продолжить редактирование СОХРАНИТЬ                        |

Рисунок 40 - Страница создания и редактирования файла контракта

Интерфейс страницы создания и редактирования файла контракта имеет следующие элементы:

- 1. Блок основной информации
- влок основной информации

   Контракт поле для привязки контракта
   Файл поле крепление/скачивание файла
   Тип документа поле выбора типа документа

   Блок кнопок сохранения
   Кнопка удалить

#### Заявки

#### Валюта

Для просмотра валют нажмите кнопку «Валюта» в боковом меню интерфейса (см. Рисунок 41).

| домо похиловить замас отлугь сайт изменить паколи / зайти - ф.<br>Ингало : 4. Замин агента - Банита |                              |                |               |  |  |  |  |  |  |
|----------------------------------------------------------------------------------------------------|------------------------------|----------------|---------------|--|--|--|--|--|--|
|                                                                                                    |                              |                |               |  |  |  |  |  |  |
| Havointe ne-latatis gra ducis                                                                       | paque                        | CURRENCY TITLE | CURRENCY CODE |  |  |  |  |  |  |
| 1. ПОЛЬЗОВАТЕЛИ                                                                                     |                              | 3 <b>9</b> Y   | 262           |  |  |  |  |  |  |
| Пользователя                                                                                        |                              | KRW            | 410           |  |  |  |  |  |  |
|                                                                                                    |                              | ZAR            | 710           |  |  |  |  |  |  |
| 2. ПРОФИЛИ АГЕНТОВ                                                                                  |                              | RSD            | 941           |  |  |  |  |  |  |
| Менеджеры клиентов                                                                                  | <ul> <li>Добавить</li> </ul> | YUN            | 890           |  |  |  |  |  |  |
| Профили компаний                                                                                    |                              | tix.           | 233           |  |  |  |  |  |  |
|                                                                                                    |                              | XEU            | 954           |  |  |  |  |  |  |
| 3. KOHTPAKTN AFENTOE                                                                                | -                            | CHF            | 756           |  |  |  |  |  |  |
| Контракты                                                                                           |                              | SEK            | 752           |  |  |  |  |  |  |
| Файлы контрактов                                                                                    | <ul> <li>Добавить</li> </ul> | CZK .          | 203           |  |  |  |  |  |  |
|                                                                                                    | -                            | FRE            | 250           |  |  |  |  |  |  |
| 4. 3AREKH ATEHTOB                                                                                   | -                            | FIM            | 246           |  |  |  |  |  |  |
| Basera                                                                                              |                              | UAH .          | 990           |  |  |  |  |  |  |
| Занеки                                                                                              |                              | UZS            | 860           |  |  |  |  |  |  |
| Файлы заявки                                                                                        | <ul> <li>Добавить</li> </ul> | TMT            | 934           |  |  |  |  |  |  |
|                                                                                                    |                              | TMM            | 795           |  |  |  |  |  |  |
|                                                                                                    |                              | TRV            | 949           |  |  |  |  |  |  |
|                                                                                                    |                              | THE            | 764           |  |  |  |  |  |  |
|                                                                                                    |                              | 725            | 972           |  |  |  |  |  |  |
|                                                                                                    |                              | SRD            | 968           |  |  |  |  |  |  |

Рисунок 41 - Страница «Валюта»

Интерфейс страницы валют имеет следующие элементы:

- Таблица валют
   Кнопка получения валют с сайта цб рф

#### Заявки

Для просмотра заявок нажмите кнопку «Заявки» в боковом меню интерфейса (см. Рисунок 42).

|                                | The states              |                                   |                           |                      |              |                 |                    |                          |                 |
|--------------------------------|-------------------------|-----------------------------------|---------------------------|----------------------|--------------|-----------------|--------------------|--------------------------|-----------------|
| ure nevatats are democrations. | • Выберите Заявка д     | ля изменения                      |                           |                      |              |                 |                    |                          | 3               |
|                                | Q                       |                                   | Haltre 1                  |                      |              |                 |                    | 0                        | ex/3577         |
| пъзователи –                   |                         |                                   |                           |                      |              |                 |                    | 2                        | Ночер(оказыной) |
| OBJECT                         | Действие:               |                                   | Выполнить Выбрано 0 из    | 6                    |              |                 |                    |                          | Rce.            |
|                                | ДАТА ОБНОВЛЕНИЕ         | <ul> <li>номелокаозной</li> </ul> | DATA SARBKI               | CURPC                | ОММА ТЛАТОКА | BAJIQTA BAATEKA | согласованный купс | KOMETAHUSE               | 0.2             |
| екли Агентов -                 | C 23 gesatige 2024 r. 1 | E36 1                             | 28 ноября 2024 г. 20:53   | Запрос курса         | 50000,00     | EUR             |                    | OBЩЕСТВО С ОГРАНИЧЕННОЙ  | Ctaryc          |
| ркеры клиентов · Ф.Добевит     | 23 gesafipe 2024 r. 1   | R12 2                             | 11 декабря 2024 г. 11:14  | Janpoc sypca         |              | USD             |                    | ОБЩЕСТВО С ОГРАНИЧЕННОЙ  | 0.ce            |
| ene eouraunii                  | 23 genation 2024 r. 1   | 753 4                             | 28 wordps 2024 r. 13:15   | Запрос курса         |              | RUB             |                    | ОБЩЕСТВО С ОГРАНИЧЕННОЙ  | Kownawee        |
|                                | 23 gesatips 2024 r. 1   | 2549 3                            | 28 scortps 2024 r. 13:12  | Замена на подпосания | 10000,00     | ONY             |                    | OBЩЕСТВО С ОГРАНИЧЕННОЙ  | Rea             |
| TPAKTS ATENTOR -               | 16 декабря 2024 г. 1    | 159 6                             | 28 ноября 2024 г. 13:14   | Курс согласован      | 1000,00      | USD             |                    | ОБЩЕСТВО С ОГРАНИЧЕННОЙ  |                 |
| INTE CONTRACTOR                | 🛛 11 декабря 2024 г. т  | 54 5                              | 28 woedpe 2024 r. 12:13   | Janpoc egoca         |              | USD             |                    | OBЩЕСТВО С ОГРАНИЧЕННОЙ  | Контракт        |
| контрактов + Добавит           | 11 gesation 2024 r. 11  | 64 2                              | 25 i-catigs 2024 r. 13:12 | Janpoc sypca         |              | EUA             |                    | ОБЩЕСТВО С ОГРАНИЧЕННОЙ  | Bce .           |
|                                | C                       | 54 1                              | 28 sceles 2024 r. 1012    | Janpor vonca         |              | 1/50            |                    | OSUSCERO C OFFANISMENHOS |                 |

Рисунок 42 - Страница заявок

Интерфейс страницы заявок имеет следующие элементы:

- 1. Строка поиска в таблице заявок
- Таблица заявок
   Блок фильтров для таблицы заявок

| <b>П</b> латежный аге                                             | it ILC PAY                                                                                                    | домо покаловать тими: отличть сайт / изменеть пачоть / выйти 10 . |
|-------------------------------------------------------------------|----------------------------------------------------------------------------------------------------|-------------------------------------------------------------------|
| Havano - 4. Januar arevitor - Januar - 1                          |                                                                                                    |                                                                   |
| Начните печатать для фильтрации                                   | <ul> <li>Измекоть Заявка</li> </ul>                                                                                                    | астояня                                                           |
| 1. пользователи -<br>Попусователи                                 | Курс согласован Заяка на подписания Заяка подписания Счет на кладу Ослага поставщину в процесс                                                                                | е Оплата поставщину произведение 1                                |
| 2. писнили и/ситов                                                | Rochamper Rodywar (page:ras         Annocadi area ras<br>registrations         Fullyr's sampures         Bompor (page:ra         Otheres           Sampar (databas)         2 |                                                                   |
| Профили компаний                                                  | Счустаннок Запростурся Номирбовляной 1                                                                                                    | 3                                                                 |
| з. контракты Агретов –<br>Контракты<br>Файлы контрактов + Добанит | Konseragoù urengenpa                                                                                                    |                                                                   |
| 4 SAREOF A/DOTOR -                                                | Koursever. DBLECTIO C OTRASHER-HOR OTBUTCTER-HOCTINO VICE HT: Correctamental syst                                                                                             |                                                                   |
| laser                                                             | forgan k,c                                                                                                    |                                                                   |
| Ouilmu samese + Zofaarm                                           | Cyseue startowe 50000.00 Keneropoe Se                                                                                                    |                                                                   |
|                                                                   | Banera norman BJR 👻 🐽 Дол констри                                                                                                    |                                                                   |
|                                                                   | Дага завеног 2d номбра 2024 г. 2053                                                                                                    |                                                                   |
|                                                                   | 5                                                                                                    | 4                                                                 |
|                                                                   | Valmes                                                                                                    | Сокранить и продолжить редитирование СОХИНИТЬ                     |

Рисунок 43 - Страница заявки

Интерфейс страницы заявки имеет следующие элементы:

- 1. Блок кнопок смены статуса
- 2. Блок вкладок связанных данных с заявкой агента (вкладка основных данных по контракту, вкладка файлов заявки (см. Рисунок 44)
- 3. Основные данные заявки
- 4. Блок кнопок сохранения
- 5. Кнопка удалить

| алпка Файлы заялки                                  |                          |                                                                                                    |
|-----------------------------------------------------|--------------------------|----------------------------------------------------------------------------------------------------|
| АЗВАНИЕ ФИЙЛА                                       | тип документа            | ealin                                                                                                    |
| swinload (1).pdf                                    | Инвойс от поставщика 👻 2 | На денный реалет година ILU///downed_last                                                                                |
| 877cuil 1954 4223 8068 Euler 112006 gelf 🅜 Howevers |                          |                                                                                                    |
| 077ee6-999a-4225-8668-5e460f112009.pdf              | Инвойс от поставщика     | Ha garanali sessen resent (2, 1, 2,1, 1,07%) (9%) (225-665-6460/11208.csf<br>Maxemma Budepirte dails Call the sudpan     |
| anland (Tigel) 🎽 Viennen,                           |                          | 4                                                                                                    |
| wnload (1).pdf                                      | Дру≈ае ❤                 | На данный минент (вроля ЛКС) (2///download, 1, ИСИ/0/Крат<br>Измичиты: [Выберите файл] Файл не выбран                    |
| trican 2024-14-12-17.04.07.pdf 🏏 Hammerik           |                          |                                                                                                    |
| viftScan 2024-11-12 11.04.27.pdf                    | Инвойс от поставщика 🐱   | На динный может периналіс. С.2.7.///ветоск.2004-11-12.11.04.27.adf<br>Измениты <mark>Выберите файл</mark> Файл не выбран |
| адальның дарыктар 000 -886-ра 🧪 Маниаль             |                          |                                                                                                    |
| няральному_директору_ООО_«ИЛС».pdf                  | Другое 🛩                 | На данный изланит наральність до 21/10 инфакционо у дорестору СССС (XXC pdf<br>Изаннить Выберите файл.) Файл не выбран   |

#### Рисунок 44 - Вкладка файлов заявки

Интерфейс вкладки файлов заявки имеет следующие элементы:

- 1. Кнопка перехода к файлу контракта
- 2. Блок изменения типа документа
- 3. Ссылка на скачивание файла
- 4. Кнопка загрузки нового файла

#### Файлы заявки

Для просмотра файлов всех заявок нажмите кнопку «Файлы заявок» в боковом меню интерфейса (см. Рисунок 45).

|                          |               | « Вы                          | з́ерите Файлы заявок для изменения                                  |        |                 | добавить файлы заявок -                                    |
|--------------------------|---------------|-------------------------------|---------------------------------------------------------------------|--------|-----------------|------------------------------------------------------------|
| ачните печатать для филь | грации        |                               |                                                                     |        |                 |                                                            |
|                          |               | Дe                            | кствие: ► Выбрано 0 из 36                                           |        |                 |                                                            |
| I. ПОЛЬЗОВАТЕЛИ          | -             |                               | название файла                                                      | 3ARBKA | HOMEP KOHTPAKTA | ПРОВИЛЬ КОМПАНИИ                                           |
| Пользователи             |               | image_2024-12-23_13-41-31.png |                                                                     |        | ilc_it_2        | ОБЩЕСТВО С ОГРАНИЧЕННОЙ ОТВЕТСТВЕННОСТЬЮ "ИЛС ИТ"          |
|                          |               |                               | image_2024-12-23_13-41-31.png                                       | 1      | ilc_it_2        | ОБЩЕСТВО С ОГРАНИЧЕННОЙ ОТВЕТСТВЕННОСТЬЮ "ИЛС ИТ"          |
| с. профили алентов       | A 1111        |                               | Cuer.pdf                                                            | 1      | ilc_it_2        | ОБЩЕСТВО С ОГРАНИЧЕННОЙ ОТВЕТСТВЕННОСТЬЮ "ИЛС ИТ"          |
| Менеджеры клиентов       | • Доравить    |                               | Cver.pdf                                                            | 1      | ilc_it_2        | ОБЩЕСТВО С ОГРАНИЧЕННОЙ ОТВЕТСТВЕННОСТЬЮ "ИЛС ИТ"          |
| Профили компании         |               |                               | Cuër N#152128 (Online Patent) (1).pdf                               | 2      | ilc_it_2        | ОБЩЕСТВО С ОГРАНИЧЕННОЙ ОТВЕТСТВЕННОСТЬЮ "ИЛС ИТ"          |
| ROUTPARTN ATENTOR        | _             |                               | Cvër NP152128 (Online Patent) (1).pdf                               | 2      | ilc_it_2        | ОБЩЕСТВО С ОГРАНИЧЕННОЙ ОТВЕТСТВЕННОСТЬЮ "ИЛС ИТ"          |
| Kowtpartu                |               |                               | Cuër Nº152128 (Online Patent) (1).pdf                               | 2      | Rc_it_2         | ОБЩЕСТВО С ОГРАНИЧЕННОЙ ОТВЕТСТВЕННОСТЬЮ "ИЛС ИТ"          |
| Calina Koutoarton        | + Anfaperts   |                               | Поручение экспедитору №2000032016 (4).pdf                           | 4      | 7707083893      | ОБЩЕСТВО С ОГРАНИЧЕННОЙ ОТВЕТСТВЕННОСТЬЮ "Х5-РИТЕЙЛ ГРУПП" |
| Percent Rest perces      | - personality |                               | новое ТЗ Экспедиторская расписка в HC (1).msg                       | 3      | 33333           | общество с ограниченной ответственностью "х5-ритейл групп" |
| 4. ЗАЯВКИ АГЕНТОВ        | -             |                               | InVoice_MG_50 703.74 CNY.pdf                                        | 2      | ilc_it_2        | ОБЩЕСТВО С ОГРАНИЧЕННОЙ ОТВЕТСТВЕННОСТЬЮ "ИЛС ИТ"          |
| Валюта                   |               |                               | 231_dt_14.11.24.pdf                                                 | 2      | ilc_it_2        | ОБЩЕСТВО С ОГРАНИЧЕННОЙ ОТВЕТСТВЕННОСТЬЮ "ИЛС ИТ"          |
| Заляки                   |               |                               | Поручение экспедитору №000032016 (1).pdf                            | 4      | 7707083893      | ОБЩЕСТВО С ОГРАНИЧЕННОЙ ОТВЕТСТВЕННОСТЬЮ "Х5-РИТЕЙЛ ГРУПП" |
| Файлы заявки             | + добавить    |                               | Шаблон заявки 9579 (1).xlsx                                         | 4      | 7707083893      | ОБЩЕСТВО С ОГРАНИЧЕННОЙ ОТВЕТСТВЕННОСТЬЮ "Х5-РИТЕЙЛ ГРУПП" |
|                          |               |                               | RE_Интеграция_калькулятора_Pre-carriage_для_сервиса_ДBHUBxBUJvU.eml | 4      | 7707083893      | ОБЩЕСТВО С ОГРАНИЧЕННОЙ ОТВЕТСТВЕННОСТЬЮ "Х5-РИТЕЙЛ ГРУПП" |
|                          |               |                               | SwiftScan 2024-11-12 11.05.58.pdf                                   | 1      | ilc_it_2        | ОБЩЕСТВО С ОГРАНИЧЕННОЙ ОТВЕТСТВЕННОСТЬЮ "ИЛС ИТ"          |
|                          |               |                               | Генеральному_директору_ООО_«ИЛС».pdf                                | 1      | ilc_it_2        | ОБЩЕСТВО С ОГРАНИЧЕННОЙ ОТВЕТСТВЕННОСТЬЮ "ИЛС ИТ"          |
|                          |               |                               | SwiftScan 2024-11-12 11.04.27.pdf                                   | 1      | ilc_it_2        | ОБЩЕСТВО С ОГРАНИЧЕННОЙ ОТВЕТСТВЕННОСТЬЮ "ИЛС ИТ"          |
|                          |               |                               | Экспедиторская расписка (1).pdf                                     | 3      | 33333           | ОБЩЕСТВО С ОГРАНИЧЕННОЙ ОТВЕТСТВЕННОСТЬЮ "Х5-РИТЕЙЛ ГРУПП" |
|                          |               |                               | Поручение экспедитору №000032016 (3).pdf                            | 3      | 33333           | ОБЩЕСТВО С ОГРАНИЧЕННОЙ ОТВЕТСТВЕННОСТЬЮ "ХS-РИТЕЙЛ ГРУПП" |

Рисунок 45 - Страница «Файлы заявок»

Страница файлов заявок имеет идентичный функционал и визуальное отображение что на странице «Файлы контрактов» (см. Раздел «Файлы контрактов»)

#### Выход из личного кабинета

Для выхода из личного кабинета нажмите кнопку «Выход» в шапке личного кабинета (см. Рисунок 22).

#### Изменить пароль

Для изменения пароля личного кабинета нажмите кнопку «Изменить пароль» в шапке личного кабинета (см. Рисунок 22).

| Начните печатать для фил                 | ьтрации    | « Изменение пароля<br>в целях безопасности, пожалу | йста, введите свой старый пароль, затем введите новый пароль дважды, чтобы мы могли убедиться в правильности написания.                                                                                                    |
|------------------------------------------|------------|----------------------------------------------------|----------------------------------------------------------------------------------------------------|
| 1. ПОЛЬЗОВАТЕЛИ<br>Пользователи          |            | Старый пароль:                                     |                                                                                                    |
|                                          |            | Новый пароль:                                      |                                                                                                    |
| 2. профили Агентов<br>Менеджеры клиентов | + Добавить |                                                    | али парала салоне била садержить исследнить нада у станционного на парала на парала на парала на парала на пара<br>Парала не далике била садержить исследнить на парала на парала на парала на парала на парала на парала на парала |
| Профили компаний                         |            |                                                    | Пароль не мажет состанть только из цифо.                                                                                                    |
| 3. КОНТРАКТЫ АГЕНТОВ                     |            | Подтверждение нового<br>пароля:                    |                                                                                                    |
| Контракты                                |            |                                                    |                                                                                                    |
| Файлы контрактов                         | + Добавить |                                                    | ИЗМЕНИТЬ МОЙ ПАРОЛЬ                                                                                                    |
| 4. ЗАЯВКИ АГЕНТОВ                        | -          |                                                    |                                                                                                    |
| Валюта                                   |            |                                                    |                                                                                                    |
| Залеки                                   |            |                                                    |                                                                                                    |
| Файлы заявки                             | + Добавить |                                                    |                                                                                                    |
|                                          |            |                                                    |                                                                                                    |

#### Рисунок 46 - Страница изменения пароля

В открывшимся окне (см. Рисунок 46) введите старый пароль, новый пароль, подтверждение нового пароля и нажмите кнопку «Изменить мой пароль»

## Решение типовых проблем

#### Проблемы с авторизацией на сайте

Если при попытке входа под вашими логином и паролем вы получаете ошибку, обратите внимание на:

- Корректность выбранной в текущий момент раскладки клавиатуры (выбранный язык).
- Отсутствие при вводе пустых символов (пробел считается символом).
- Правильность указания ваших данных.

Если войти не получается при соблюдении вышеперечисленных условий, обратитесь в службу технической поддержки.

#### Нет доступа к ПО «Платежный агент ILC PAY»»

Проверьте наличие интернет-соединения, открыв любою другую страницу в браузере. В случае обнаружения проблем с соединением, обратитесь к своему провайдеру. Проверьте настройки и активность VPN-сервиса, отключите его.

Если предыдущие шаги не помогли, обратитесь в службу технической поддержки.